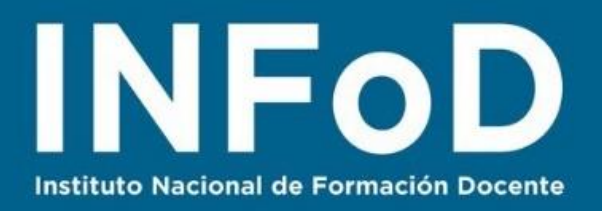

# TUTORIAL NUBE DE PALABRAS con

# Mentimeter

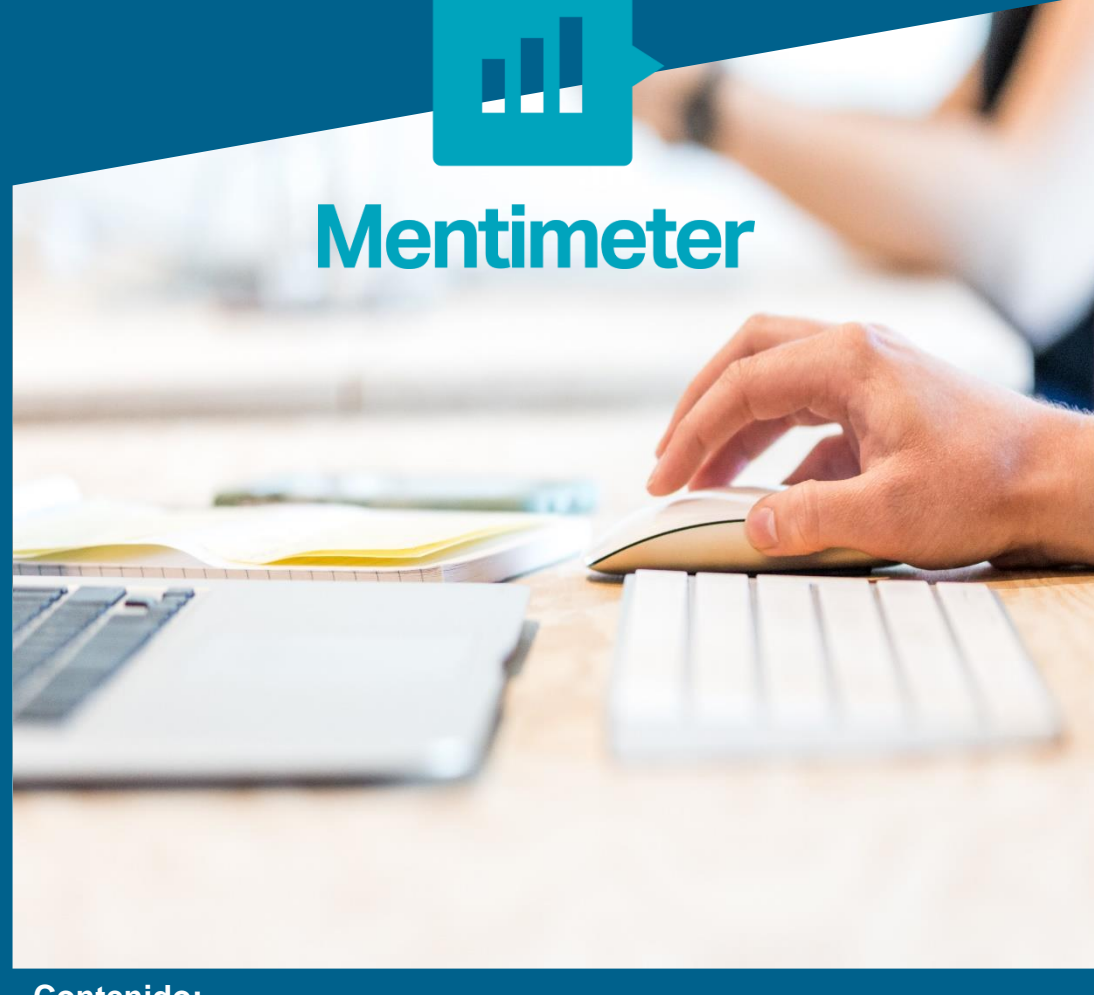

#### **Contenido:**

- ¿Cómo crear una cuenta en Mentimeter?
- ¿Cómo crear un tablero que contenga una nube de palabras?
- ¿Cómo compartir el tablero?
- ¿Cómo nos envían nuestros estudiantes sus palabras?
- ¿Cómo compartir los resultados?
- ¿Cómo descargar en formato pdf la nube de palabras?

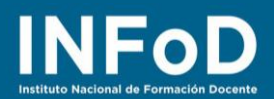

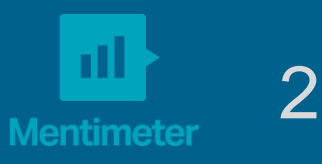

#### ¿Cómo crear una cuenta en Mentimeter?

Para comenzar nos dirigimos hasta la página oficial de **Mentimeter**: <u>www.mentimeter.com</u> y hacemos clic en "**Regístrate**"

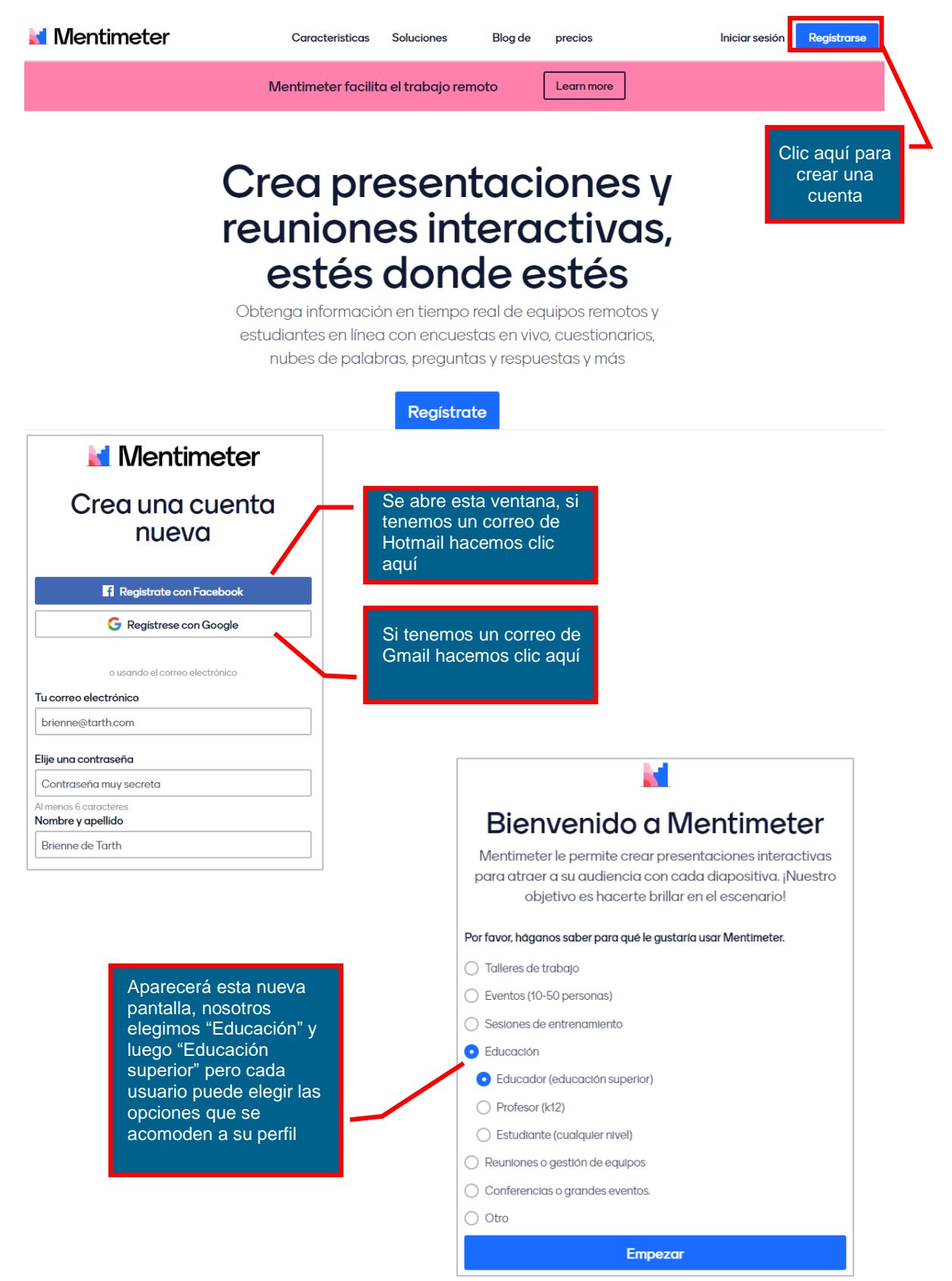

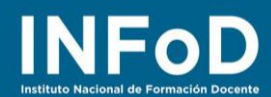

Se abrirá una nueva ventana mostrando nuestro tablero de trabajo, se verá de la siguiente así:

| Mentimetro neter                   | Sus presentaciones                                                                       |        |                               |  |  |  |
|------------------------------------|------------------------------------------------------------------------------------------|--------|-------------------------------|--|--|--|
| Sus presentaciones                 | Hogar                                                                                    | Q      | Aûn no hay nada que buscar :( |  |  |  |
| Potenciar  Marca y colores  Cuenta | Nombre \$ Creado \$                                                                      | ι      | Última actualización 🔺        |  |  |  |
| ? Ayuda 🗸 🗸                        | Aún no hay presentaciones                                                                |        |                               |  |  |  |
|                                    |                                                                                          |        |                               |  |  |  |
|                                    | Aún no tienes presentaciones. Haga clic en el botón Nueva presen<br>+ Nueva presentación | itació | n para hacer una.             |  |  |  |

## ¿Cómo crear una nube de palabras?

| Mentimetro neter                                                                                           | Sus presentaciones                                                                                    | 5                                                                       |                                                                                             |                                                              |                                  |                                    |
|----------------------------------------------------------------------------------------------------|----------------------------------------------------------------------------------------------------|-------------------------------------------------------------------------|---------------------------------------------------------------------------------------------|--------------------------------------------------------------|----------------------------------|------------------------------------|
| Sus presentaciones                                                                                         | Hogar                                                                                                 |                                                                         | Para comenzar<br>en "+ Nueva Pre                                                            | hacemos<br>esentació                                         | clic<br>n"                       |                                    |
| <ul> <li>Marca y colores</li> <li>Cuenta </li> </ul>                                                       | Nombre <del>\$</del>                                                                                  |                                                                         |                                                                                             |                                                              |                                  |                                    |
| Home / My First Presentation                                                                               |                                                                                                    | Se al<br>hace<br>palat                                                  | brirá esta pantalla,<br>mos clic en "Nube<br>pras" (Word Cloud)                             | aquí<br>s de<br>)                                            | timote <\$ Sh<br>xamples (() The | nare ▷ Present<br>emes ⓒ Configure |
| 1                                                                                                    | Choose a slide<br>or get to know the                                                                  | e type →<br>eeditorwith a⊋<br>Thee<br>quest                             | come!<br>ditor is where you create and edit your<br>fors and slides. Start by choosing your | Type Popular question t  t t t t t t t t t t t t t t t t t t | vpes ?<br>Word Cloud             | Copen Ended                        |
|                                                                                                    | Atrás A<br>Reenviar<br>Volver a cargar<br>Guardar como<br>Imprimir<br>Transmitr<br>Traducir a español | Nt-Flecha izquierda<br>Alt+Flecha derecha<br>Ctrl+R<br>Ctrl+S<br>Ctrl+P | lof 7 <u>Sko tour</u>                                                                       | Quiz Competition                                             | ?<br>Type Answer                 |                                    |
| <u>A Your presentations</u><br>En caso de que<br>inglés puedes ha<br>botón derecho d<br>elegir "Traducir a | Ver código Gente de página<br>Inspeccionar<br>acer clic con el<br>e tu mouse y<br>al español"         | Ctrl+U<br>Ctrl+Shift+I                                                  | more features                                                                               | Heading                                                      | etr<br>Paragraph                 | Bullets                            |

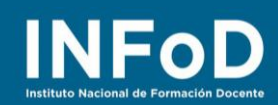

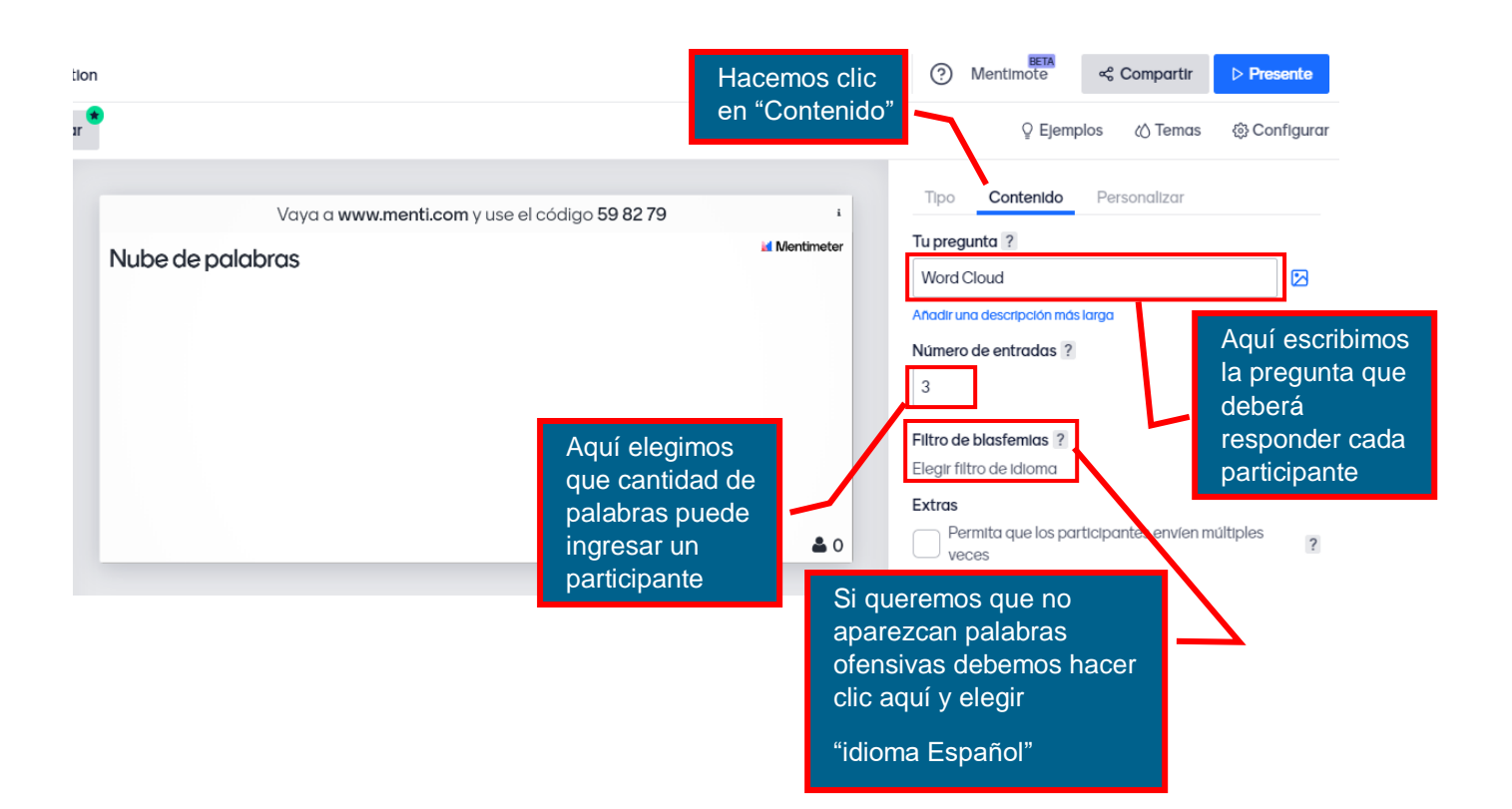

### ¿Cómo compartir nuestro tablero?

| Para que nuestros<br>estudiantes puedan<br>comenzar a colocar sus<br>palabras debemos<br>compartir nuestro tablero | ✓ Salva            | ndo ? Mentimote < Compartir >    | Presente   |
|----------------------------------------------------------------------------------------------------|--------------------|----------------------------------|------------|
| hacemos clic aquí                                                                                                  |                    | ු Ejemplos (උ Temas දූ           | Configurar |
|                                                                                                    | i<br>M Mantina tau | Tipo Contenido Personalizar      |            |
|                                                                                                    |                    | Word Cloud                       |            |
|                                                                                                    |                    | Añadir una descripción más larga |            |
|                                                                                                    |                    | Número de entradas ?             |            |
|                                                                                                    |                    | Filtro de blasfemias ?           |            |
|                                                                                                    |                    | Elegir filtro de idioma          | ~          |

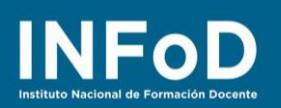

| Participación                                   | Compartir resultados                                                                                               |
|-------------------------------------------------|----------------------------------------------------------------------------------------------------|
| cceso de la audiencia ?                         | Expandir                                                                                                    |
| ta presentación está <b>disponible p</b> o      | ara unirse .                                                                                                    |
| digo de dígitos ?                               | Expandir                                                                                                    |
| código de dígitos <b>46 13 74</b> es válid      | lo ahora y caduca <b>en 2 días</b> .                                                                               |
|                                                 |                                                                                                    |
| nlace de acceso directo ?                       |                                                                                                    |
|                                                 |                                                                                                    |
| https://www.menti.com/ecage3ifk1                |                                                                                                    |
| https://www.menti.com/ecgge3jfk1                | Podemos copiar y er                                                                                                |
| nttps://www.menti.com/ecgge3jfk1<br>Copiar link | Podemos copiar y er<br>este link o podemos                                                                         |
| https://www.menti.com/ecgge3jfk1<br>Copiar link | Podemos copiar y er<br>este link o podemos<br>descargar el código (                                                |
| https://www.menti.com/ecgge3jfk1<br>Copiar link | Podemos copiar y er<br>este link o podemos<br>descargar el código (<br>para que el acceso s<br>través de celulares |
| https://www.menti.com/ecgge3jfk1<br>Copiar link | Podemos copiar y er<br>este link o podemos<br>descargar el código o<br>para que el acceso s<br>través de celulares |

# ¿Cómo nos envían nuestros estudiantes sus palabras?

| Palabras relacion<br>Fields with space<br>Saber<br>Saber acompañar | as con "Educar"<br>res will be considered as one word.                                                                                                    |   | Cuando nuestros<br>estudiantes ingresan en la<br>dirección que compartimos<br>verán una pantalla como la<br>siguiente completan<br>cada renglón y hacen clic<br>en "Submit" (Enviar) |
|--------------------------------------------------------------------|----------------------------------------------------------------------------------------------------|---|----------------------------------------------------------------------------------------------------|
| Saber enseñar                                                      | 12                                                                                                    | 2 |                                                                                                    |
|                                                                    | Submit                                                                                                    |   | Mentimeter                                                                                                    |
|                                                                    |                                                                                                    |   | ¡Gracias por su participación!                                                                                                    |
|                                                                    | Si un participante desea<br>ver los resultados primero<br>tiene que registrarse en<br>Mentimeteral hacer clic<br>aquí el sistema le va a<br>pedir que coloque su mail<br>y le enviará un correo de<br>registro |   | Registrese para Mentimeter<br>Ver resultados de votación<br>Salir y votar en otra presentación                                                                                       |

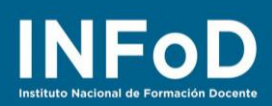

#### ¿Cómo compartir los resultados? Para compartir resultados sin que nuestros estudiantes tengan que registrase hacemos clic aquí (?) Mentimote 🗸 Salvado 📽 Compartir > Presente (3) Configurar ♀ Ejemplos ⟨∧ Temas Tipo Contenido Personalizar i Tu pregunta ? Luego hacemos 🖬 Mentimeter clic aquí Word Cloud Añadir una descripción más larga Número de entradas ? × 3 Compartir Participación Compartir resultados Filtro de blasfemias ? Acceso de la audiencia ? Expandir Elegir filtro de idioma Esta presentación está disponible para unirse Código de dígitos ? Expandir El código de dígitos 46 13 74 es válido ahora y caduca en 2 días Enlace de acceso directo ? https://www.menti.com/ecgge3jfk1 Copiar link × Código QR ? Compartir Participación Compartir resultados Descargar Resultados de la presentación ? 🖈 Expandir Los resultados pueden ser solicitados por los participantes Enlace a los resultados en vivo ? Al copiar esta dirección podemos ir https://www.mentimeter.com/s/89c8dfcf2a8a3431a7841d938e5d2e5c/147f viendo en tiempo real cómo van apareciendo las palabras Copiar link Insertar resultados ? <div style='position: relative; padding-bottom: 56.25%; padding-top: -35px; height: 0; overflow: hidden;'><iframe sandbox='allow-scripts allowsame-oriain allow-presentation' allowfullscreen='true' Copie el código insertado Exportar Exporte su presentación a Excel, captura de pantalla o PDF. Si queremos descargar nuestra nube como archivo pdf para lr al centro de descargas guardarla hacemos clic aquí

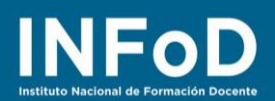

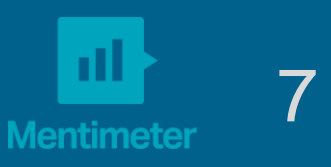

# ¿Cómo descargar en formato pdf la nube de palabras?

|                                                                                                    | En la ventana comparti<br>clic en "Compartir resu                                             | r hacemos<br>tados"                                     |                                                                                                    |                                                                                                    |
|----------------------------------------------------------------------------------------------------|-----------------------------------------------------------------------------------------------|---------------------------------------------------------|----------------------------------------------------------------------------------------------------|----------------------------------------------------------------------------------------------------|
| Compartir                                                                                                    |                                                                                               | ×                                                       |                                                                                                    |                                                                                                    |
| Participaciór                                                                                                    | Compartir re                                                                                  | sultados                                                |                                                                                                    |                                                                                                    |
| <b>Resultados de la preser</b><br>Los resultados <b>pueden</b> s                                                                                                    | tación ? 🔹<br>er solicitados por los participante                                             | Expandir<br>s.                                          |                                                                                                    |                                                                                                    |
| Enlace a los resultados                                                                                                    | en vivo ?                                                                                     |                                                         |                                                                                                    |                                                                                                    |
| https://www.mentimete                                                                                                    | r.com/s/89c8dfcf2a8a3431a7841c                                                                | 1938e5d2e5c/147f                                        |                                                                                                    |                                                                                                    |
| Copiar link                                                                                                    |                                                                                               |                                                         |                                                                                                    |                                                                                                    |
| Insertar resultados ?<br><div style="position: rel&lt;br&gt;35px; height: 0; overflo&lt;br&gt;same-oriain allow-pres&lt;br&gt;Copie el código inser&lt;/th&gt;&lt;th&gt;ative; padding-bottom: 56.25%; pa&lt;br&gt;v: hidden;"><iframe <br="" allowfullscreen="true" sandbox="allov&lt;br&gt;entation">ado</iframe></div> | dding-top:<br>v-scripts allow-                                                                |                                                         |                                                                                                    |                                                                                                    |
| Ir al centro de descar<br>Montimeter<br>Mentimetro                                                                                                    | Descargar los resu                                                                            | Desc<br>iltados de la pre                               | arga haciendo clic aquí<br>esentación                                                                                                    | Google Tra                                                                                                    |
| Sus presentaciones                                                                                                    | Exportar a Excel                                                                              |                                                         |                                                                                                    |                                                                                                    |
| Potenciar                                                                                                    | Mentimeter funciona a la per<br>lo que le permite exportar los<br>presentación directamente a | fección con Excel,<br>resultados de su<br>una boia de   | Image: Constraint of the constraint of the constraint of the |                                                                                                    |
| Marca y colores                                                                                                    | cálculo.                                                                                      | ananoja do                                              |                                                                                                    | and the second second se |
| Cuenta 🗸                                                                                                    | Ver ejemplo de hoja de cálcu                                                                  |                                                         |                                                                                                    |                                                                                                    |
| Ayuda 🗸                                                                                                    | Actualice para exportars                                                                      | su resultado                                            |                                                                                                    |                                                                                                    |
|                                                                                                    | Exportar pdf<br>Download Nube de palabras                                                     | pdf                                                     | de descargas hace<br>el archivo en forma<br>comenzará a desca                                                                                                    | ios en el Centro<br>mos clic aquí y<br>to pdf<br>argarse                                                                                                    |
|                                                                                                    | Capturas de pantalla de<br>Estas capturas de pantalla se<br>nuevamente en unos minutos        | e <b>presentación</b><br>e actualizan cada 10 min<br>e. | utos. Si no ve los últimos resultados,                                                                                                    | ; intente                                                                                                    |